# How to Create a New Gingr Account

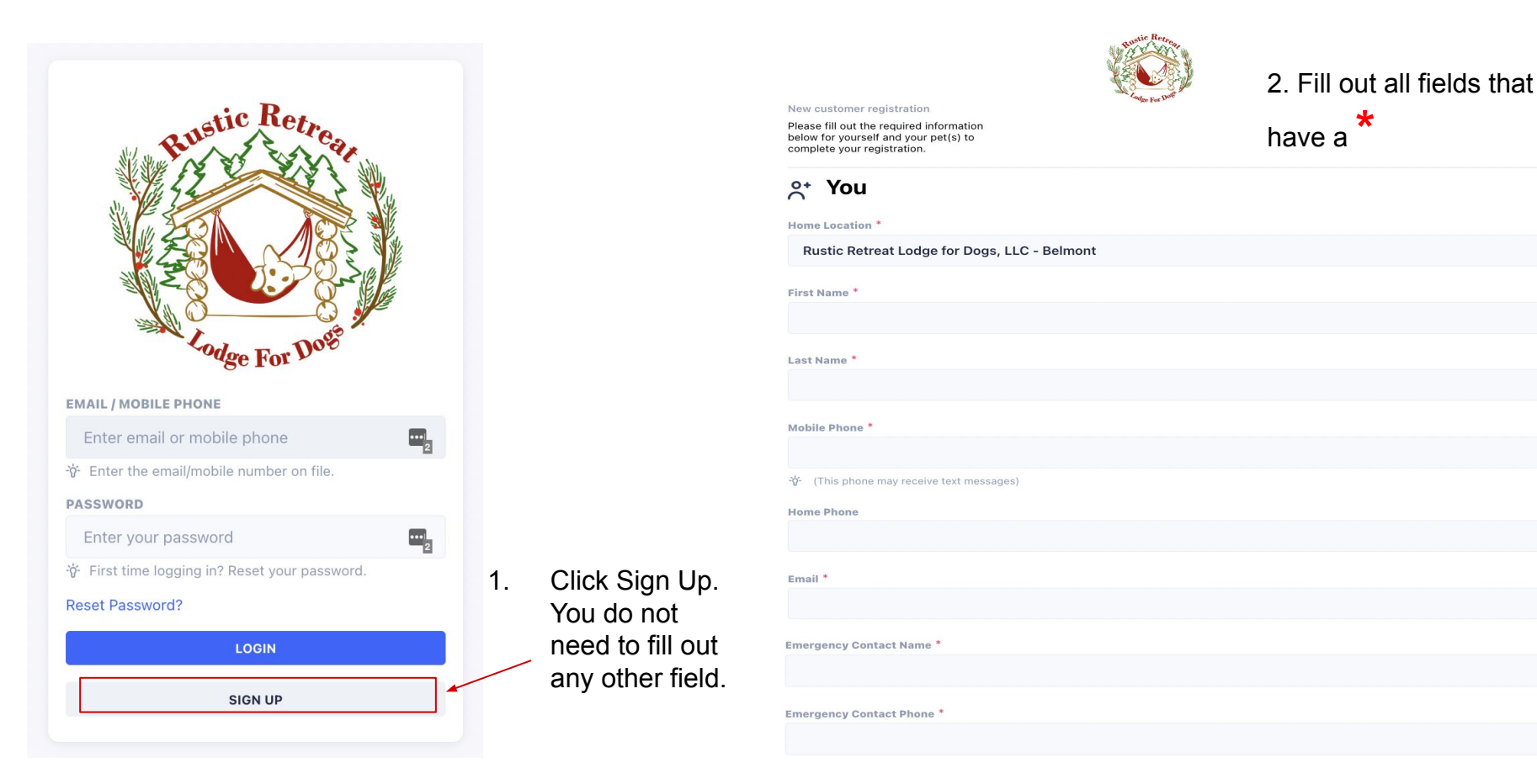

#### Password \*

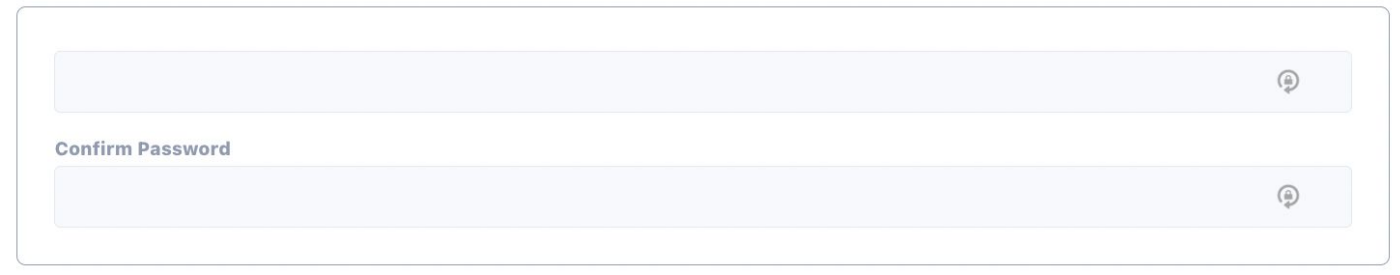

3. Your account login will be the email address you entered (previous slide) and the password you create here.

#### Legal Agreements \*

| Client's Boarding Release Agreement | View & Sign → |
|-------------------------------------|---------------|
| Client's Daycare Release Agreement  | View & Sign → |
|                                     |               |

Upload your vet records:

Select File(s) You can also email records to rusticretreat@shots.pet after registering..

**Choose Files** 

gn → you a

4. You must click "View & Sign" and sign both of these documents. Even if you are only signing up to make reservations for one of them.

5. You can upload your vet records at this step, or later. Then click Continue to PET(S).

Continue TO PET(S)

6. Fill out all fields that have a  $\star$ 

Bustic Retreat

| ew customer registration                                                                                      | Ladge For Wale |  |
|----------------------------------------------------------------------------------------------------|----------------|--|
| lease fill out the required information<br>elow for yourself and your pet(s) to<br>omplete your registration. |                |  |
| $\bigcirc$                                                                                                    | *              |  |
| You                                                                                                    | Pet            |  |
| 📋 Pet 1                                                                                                    |                |  |
| Name *                                                                                                    |                |  |
|                                                                                                    |                |  |
| Species *                                                                                                    |                |  |
| Dog                                                                                                    |                |  |
| Breed *                                                                                                    |                |  |
| Select                                                                                                    |                |  |
| Color and Markings *                                                                                          |                |  |
|                                                                                                    |                |  |
| Sex *                                                                                                    |                |  |
| Male                                                                                                    |                |  |
| Female                                                                                                    |                |  |
| Altered *                                                                                                    |                |  |
| Yes                                                                                                    |                |  |
| No                                                                                                    |                |  |

| (Approx.) Weight (whole  | numbers) * |  |
|--------------------------|------------|--|
|                          |            |  |
|                          |            |  |
| Approx.) Date of Birth * |            |  |

YYYY-MM-DD

## Health

Done

~

 $\sim$ 

^

| Veterinarian *                                                                         |                           |                               |                                  |                  |
|----------------------------------------------------------------------------------------|---------------------------|-------------------------------|----------------------------------|------------------|
| Select                                                                                 |                           |                               |                                  | ~                |
|                                                                                        |                           |                               |                                  | Add A Vet +      |
| Medical Conditions? (Please explain.)                                                  |                           |                               |                                  |                  |
| Allergies *                                                                            |                           |                               |                                  |                  |
| <b>B</b> <i>I</i> <u>U</u> <del>S</del> {} <b>x</b> <sup>2</sup> <b>x</b> <sub>2</sub> | Normal • <u>14</u> •      | <u>Font</u> ▼ 🗄               | EEEEE                            | ≣ /              |
| 8 % 🖩 😳 🖂 🙋 🕉                                                                          | Ċ                         |                               |                                  |                  |
| Behaviors we should know about (any a hunting instincts, etc.)? *                      | ggression, separation and | viety, fear of loud noises, f | ence jumping, fence fighting, he | rding instincts, |

| в | Ι          | <u>U</u> | S | {} | $\mathbf{X}^2$ | $X_2$ | Normal | • | <u>14</u> • | Font | • | •••• | iΞ |  | Ξ | Ξ | Ξ | $\equiv$ | 1 |
|---|------------|----------|---|----|----------------|-------|--------|---|-------------|------|---|------|----|--|---|---|---|----------|---|
| Ø | <i>°C;</i> | :#_      | ٢ | 2  | ۲              | 5     | Ċ      |   |             |      |   |      |    |  |   |   |   |          |   |

### 8. This is your new Home Page!

7. After all fields have been filled out, you can add an additional pet by clicking Add New Pet or you can finish your registration by clicking Complete the Registration.

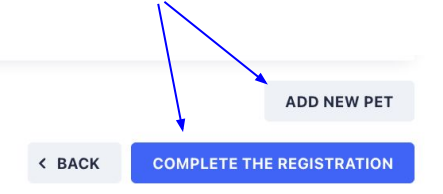

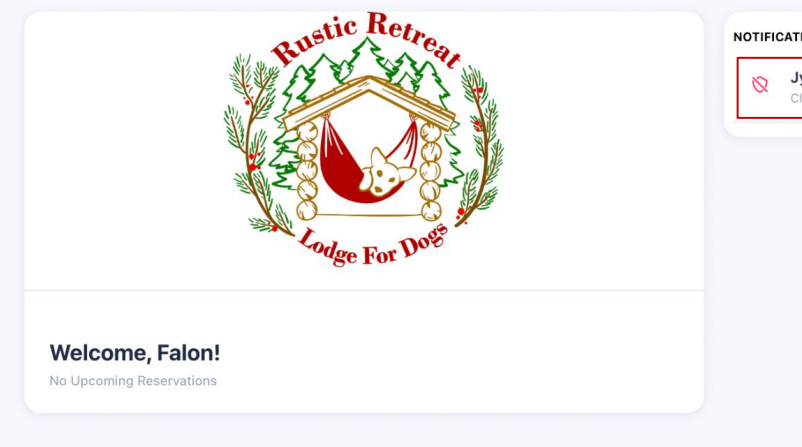

| 8 | Jyn has expired vaccines!       |                                              |
|---|---------------------------------|----------------------------------------------|
|   | •                               |                                              |
|   |                                 |                                              |
|   | 9. You can uplo<br>documents by | bad your vaccination<br>clicking here if you |

registration.

New Booking Start a new booking request here.

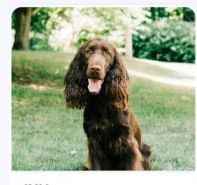

JYN Missing Info

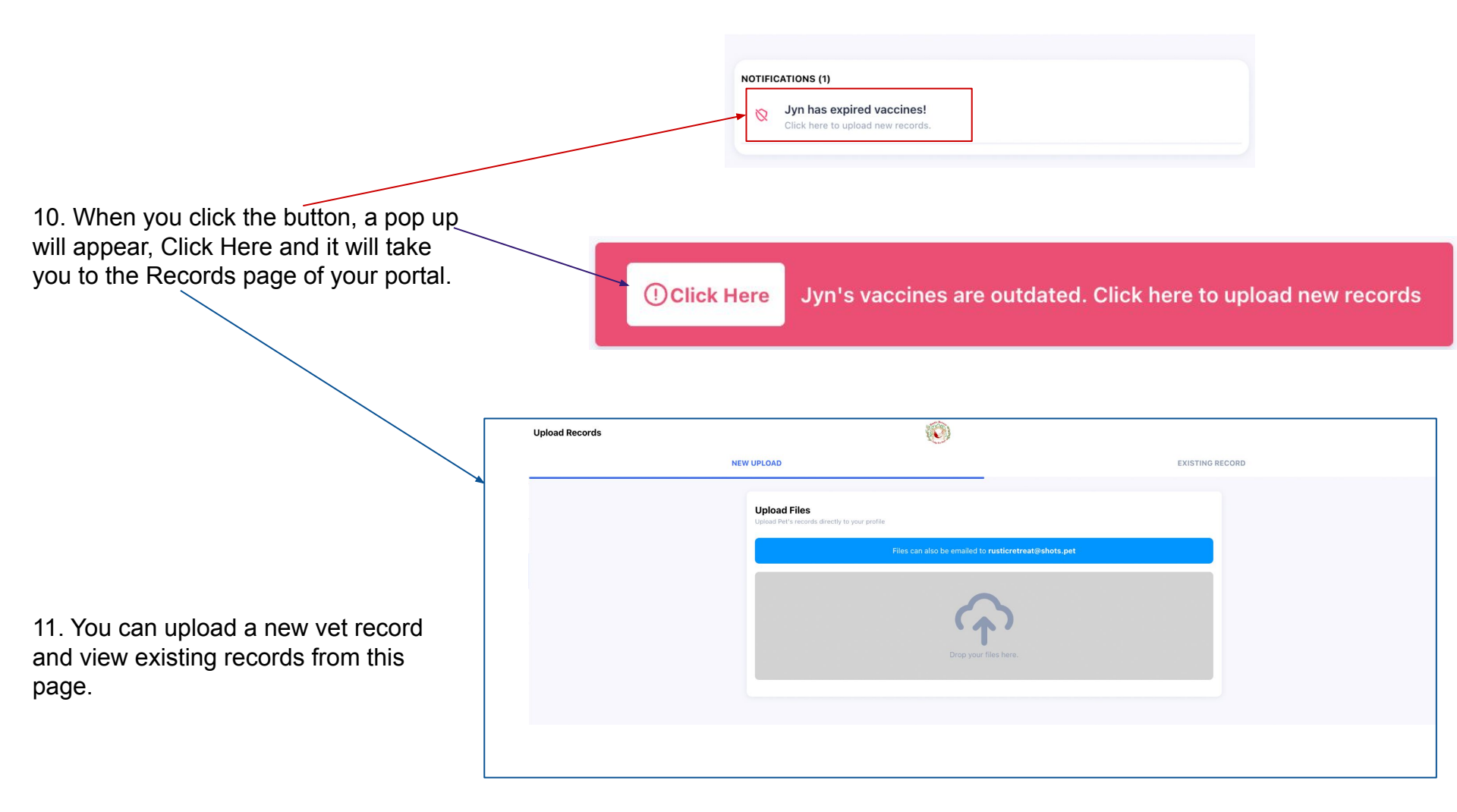